## JAK UTWORZYĆ PROMOCJĘ DLA SWOJEGO PUNKTU W GLOVO...

W narzędziu Manager Portal przejdź na kartę **Promocje** i kliknij, aby tworzyć nową

| promocie:                                                                                                    |                                                                                                    |  |                                                                                                    |                                                                                                    |  |
|----------------------------------------------------------------------------------------------------|----------------------------------------------------------------------------------------------------|--|----------------------------------------------------------------------------------------------------|----------------------------------------------------------------------------------------------------|--|
| PROMOCJA NA DOSTAWĘ                                                                                                    |                                                                                                    |  | PROMOCJA NA PRODUKTY                                                                                                    |                                                                                                    |  |
|                                                                                                    |                                                                                                    |  |                                                                                                    |                                                                                                    |  |
| Bezpłatna dostawa                                                                                                    | Stała opłata za dostawę                                                                                                    |  | Zniżka procentowa na<br>produkty                                                                                                    | کی<br>2 w cenie 1                                                                                                    |  |
| 1                                                                                                    | 1                                                                                                    |  | 1                                                                                                    | 1                                                                                                    |  |
| Wybierz okres promocji         Sugerujemy 1 tydzień, ale możesz dostosować czas trwana promocji do swoich potrzeb.         2023-03-02       Konsec         2023-03-02       Zoza-03-08         Zmień godziny aktywności       Wybierz czas trw         Wybierz czas trw         Wybierz czas trw         tybierz czas trw         tybierz czas trw | Wybierz okres promocji<br>Sugerujemy I tydzień, ale możesz dostosować czas trwania promocji do swoich potrzeb.<br>2023-03-02  2023-03-02 2023-03-02 2023-03-08 2023-03-08 2023-08 2023-08 202 2023-08 202 2023-08 202 2023-08 202 2023-08 202 2023-08 202 2023-08 202 2023-08 2023-08 202 2023-08 202 2023-08 202 2023-08 202 2023-08 202 2023-08 202 2023-08 202 2023-08 202 2023-08 202 2023-08 202 2023-08 202 2023-08 202 2023-08 202 2023-08 202 202 202 202 202 202 202 202 202 2 |  | Wybierz z menu produkty uczestniczące w promocji       Wybierz z menu produkty uczestniczące w promocji         Wybierz produkty       Wybierz produkty         Jeśli chcesz, żeby promocja wyświetlała się na karuzeli, przestrzegaj poniższych zasad       Jeśli masz bestsellery, musisz objąć promocją 3 produkty, w tym 1 bestseller. W innym przypadku promocja musi dotyczyć co najmniej 5 produktów z całego menu. |                                                                                                    |  |
|                                                                                                    | 2                                                                                                    |  | 2                                                                                                    | 2                                                                                                    |  |
|                                                                                                    | Wybierz opłatę za dostawę<br>Wybierz opłate V                                                                                                    |  | Wybierz okres promocji         Sugerujemy 1 tydzień, ale możesz dostosować czas trwania promocji do swoich potrzeb.         Poczatek         2023-03-02         Zoza-03-08         Tmień godziny aktywności                                                                                                    | Wybierz okres promocji         Sugerujemy 1 tydzień, ale możesz dostosować czas trwania promocji do swoich potrzeb.         Poczatek         2023-03-02         Zoza-03-08         Zmień godziny aktywności |  |
| 2<br>( <u>OPCIONALNIE</u> )<br>Možesz ustawić reguły dostenu do tej promociji                                                                                                    | 3<br>(orczonaznie)<br>Możesz ustawić reguły dostepu do tej promociji                                                                                                    |  |                                                                                                    |                                                                                                    |  |
| <ul> <li>Ile co najmniej trzeba wydać, aby skorzystać z tej promocji? ⑦</li> <li>O Brak kwoty minimalnej</li> <li>15 €</li> <li>20 €</li> <li>25 €</li> </ul>                                                                                                    | <ul> <li>Ile co najmniej trzeba wydać, aby skorzystać z tej promocji? <sup>®</sup></li> <li>Brak kwoty minimalnej</li> <li>15 €</li> <li>20 €</li> <li>25 €</li> </ul>                                                                                                    |  | 3<br>Wybierz zniżkę<br>Wybierz procent ∨                                                                                                    |                                                                                                    |  |
| Wybierz minimalną kwotę, jaką klienci muszą wydać, by skorzystać z promocji         To opcjonalne ustawienie, dzięki któremu możesz określić minimalną wartość         zamówienia, która uprawnia do skorzystania z promocji. Ustaw kwotę wyższą niż bieżąca         średnia, by zwiększyć średnią wartość zamówienia.                             |                                                                                                    |  |                                                                                                    |                                                                                                    |  |
| 3                                                                                                    | 4                                                                                                    |  | OPCJONALNIE<br>Možesz ustawić maksymalny budžet dla tej promocji<br>Po wykorzystaniu budžetu promocja zostanie wstrzymana ⑦<br>Budžet €                                                                                                    | OPCJONALNIE)<br>Možesz ustawić maksymalny budžet dla tej promocji<br>Po wykorzystaniu budžetu promocja zostanie wstrzymana ⑦<br>Budžet ⓒ                                                                    |  |
| OPCIDALNIE         Możesz ustawić maksymalny budżet dla tej promocji         Po wykorzystaniu budżetu promocja zostanie wstrzymana ⑦         Budżet       €                                                                                                    | COCLOMAINES<br>Možesz ustawić maksymalny budżet dla tej promocji<br>Po wykorzystaniu budżetu promocja zostanie wstrzymana ③<br>Budżet                                                                                                    |  | <b>Wybierz bud</b><br>Podczas tworzenia kampanii możesz ustalić<br>na promocję. Promocja zostanie automatyc                                                                                                    | l <b>żet promocji</b><br>maksymalną kwotę, jaką chcesz przeznaczyć<br>znie zatrzymana, gdy zostanie zrealizowane                                                                                            |  |
|                                                                                                    |                                                                                                    |  | Zalecamy przeznaczenie na promocje co najmniej 10% przychodów z miesięcznej<br>sprzedaży, traktując ten wydatek jako inwestycje w marketing                                                                                                    |                                                                                                    |  |